## Ablaufplan Anlage eAMS Konto

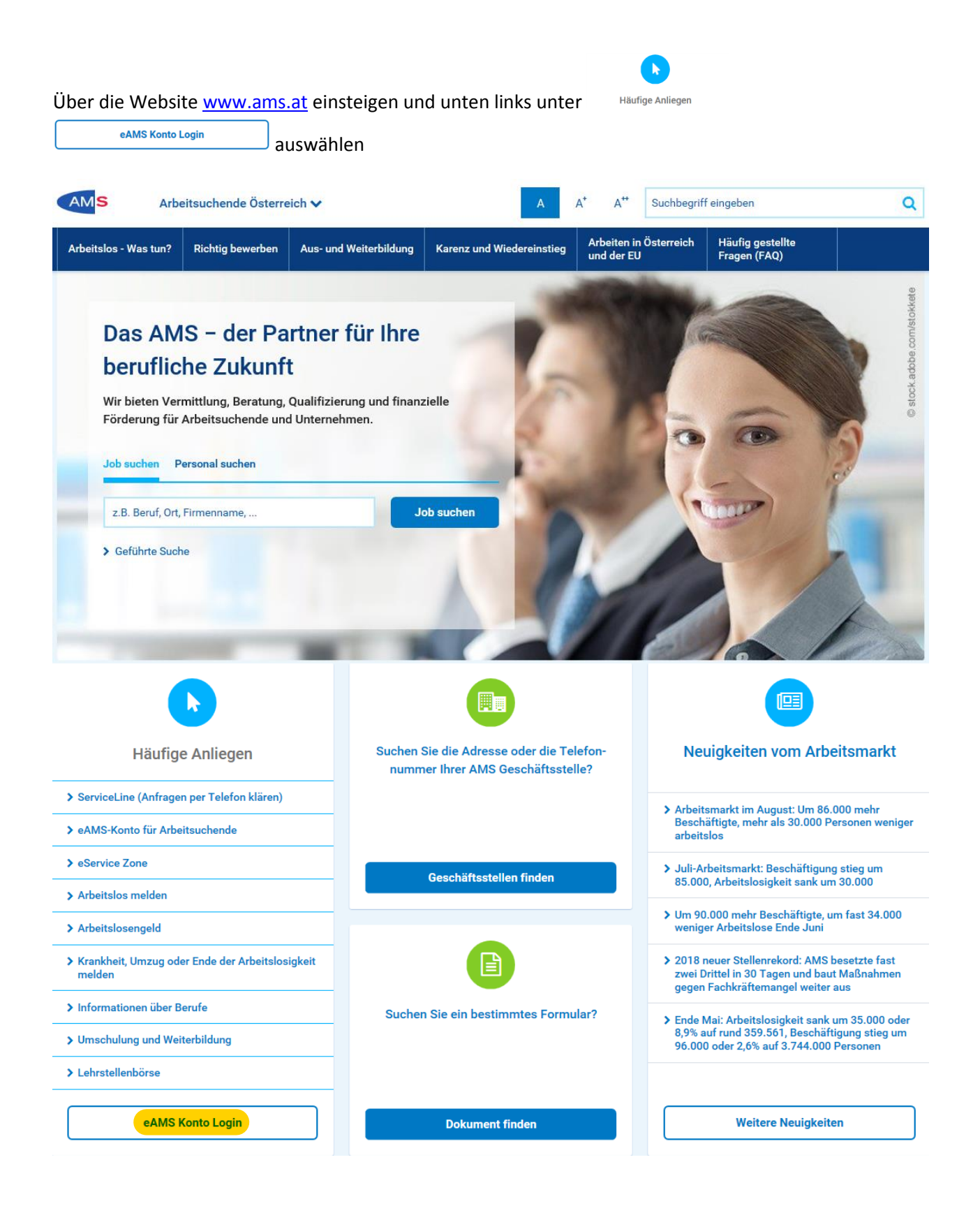

Nun geben Sie bitte Ihren per RSA zugesandten Benutzername und Ihr Passwort ein und drücken Sie den Button "Anmelden"

| > AMS-eServiceZone                                                                                                    | AMS-eServiceZone<br>Ein Service des AMS Österreich                                       |          |
|----------------------------------------------------------------------------------------------------|------------------------------------------------------------------------------------------|----------|
| » Anmeldung                                                                                                    |                                                                                          |          |
| Willkommen beim eAMS-Konto für Personen<br>Das eAMS-Konto ist Ihr persönlicher Zugang zum AMS<br>Mit dem eAMS-Konto erhalten Sie Zugriff auf Ihre per<br>einen einzigen Zugang nützen.                                     | 5.<br>sonlichen AMS-Daten und können die vielen Online-Services des AMS im Internet über |          |
| Hinweis: Die Passwortregeln wurden geändert.                                                                                                    |                                                                                          |          |
| <ul> <li>mindestens 8 Zeichen</li> <li>maximal 32 Zeichen</li> <li>mindestens ein Buchstabe und mindestens eine Ziffer oder ein Sonderzeichen 1</li> <li>der Benutzername darf nicht im Passwort enthalten sein</li> </ul> |                                                                                          |          |
| Login                                                                                                    |                                                                                          |          |
| Benutzername                                                                                                    | beispiel1                                                                                |          |
| Passwort                                                                                                    |                                                                                          |          |
|                                                                                                    |                                                                                          | Anmelden |

Bei der erstmaligen Öffnung Ihres eAMS Kontos ist es erforderlich, das Sie Ihr Passwort ändern, der Benutzername bleibt gleich. Also: zugesandtes Passwort nochmals eingeben, neues Passwort eingeben, neues Passwort wiederholen, Nutzungsbedingungen akzeptieren. Abschließend über das Drop Down Menü eine Erinnerungsfrage auswählen, die Antwort eingeben und mit dem Drücken des Button "Passwort ändern" haben Sie Ihr eAMS Konto erfolgreich angelegt!

| AMS                                                                                                    | AMS-eServiceZone<br>Ein Service des AMS Österreich            |  |
|----------------------------------------------------------------------------------------------------|---------------------------------------------------------------|--|
| » AMS-eServiceZone                                                                                                    | mis 1                                                         |  |
| Passwort ändern                                                                                                    |                                                               |  |
| Willkommen in Ihrem eAMS-Konto!                                                                                                    |                                                               |  |
| Bei Anmeldung mit Ihrem Einstiegspasswort bzw. nach Anhebung des Sicherheitslevels ist Ihr Passwort nicht mehr gültig. Ändern Sie bitte Ihr Passwort (8 bis 32 Zeichen, davon mindestens ein Buchstabe und eine Ziffer oder<br>ein Sonderzeichen; Umlaute dürfen nicht im Passwort verwendet werden ;der Username darf nicht im Passwort enthalten sein). Bei der Änderung des Passwortes müssen die Nutzungsbedingungen akzeptiert werden. |                                                               |  |
| Passwort ändern                                                                                                    |                                                               |  |
| Passwort*                                                                                                    |                                                               |  |
| Neues Passwort*                                                                                                    |                                                               |  |
| Neues Passwort wiederholen*                                                                                                    |                                                               |  |
| Nutzungsbedingungen *                                                                                                    | Die <u>Nutzungsbedingungen</u> wurden gelesen und akzeptiert. |  |
| Passwort-Erinnerungsfrage                                                                                                    |                                                               |  |
| Wählen Sie eine Frage und geben Sie Ihre Antwort ein. Wenn Sie Ihr Passwort vergessen haben, können Sie Ihre Antwort zur ausgewählten Frage übermitteln und wir senden Ihnen ein neues Passwort zu. Bitte beachten Sie:<br>Die Funktion steht in der Folge nur zur Verfügung, wenn Sie eine für die Kommunikation mit dem AMS gekennzeichnete E-Mail Adresse in Ihrem eAMS-Konto eingetragen haben!                                         |                                                               |  |
| Erinnerungsfrage 🕯 🚺                                                                                                    | We lautet Ihr Geburtson?                                      |  |
| Erinnerungsantwort*                                                                                                    | Moskau                                                        |  |
|                                                                                                    | Prevent Andrea                                                |  |

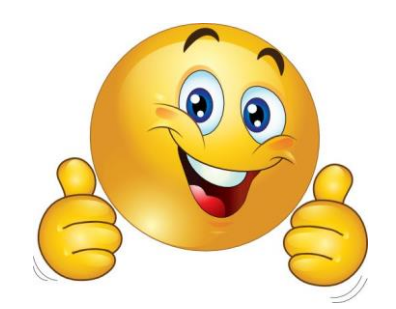